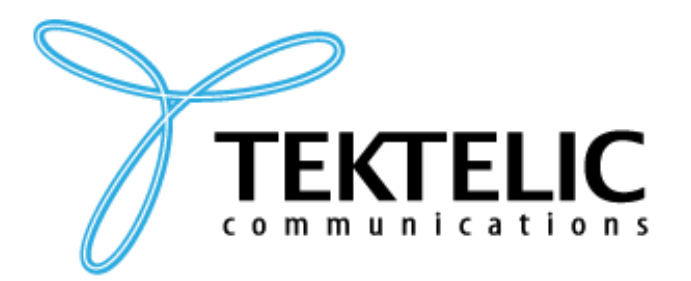

TEKTELIC Communications Inc. 7657 10th Street NE Calgary, Alberta Canada, T2E 8X2

# KONA Link User Guide

## **Table of Contents**

| 1. Inti | roduction                  | 3  |
|---------|----------------------------|----|
| 1.1     | Description                | 3  |
| 2. Use  | er Interface Elements      | 4  |
| 2.1     | Access KONA Link           | 4  |
| 2.2     | Set Up Wizards             | 5  |
| 2.2.1   | KONA Element Set Up        | 6  |
| 2.2.2   | KONA Core Set Up           | 7  |
| 2.2.3   | LoRa Basics Station Set Up | 8  |
| 2.2.4   | ChirpStack Set Up          | 9  |
| 2.2.5   | Generic UDP Set Up         | 10 |
| 2.2.6   | Gateway Reboot             | 11 |
| 3. Net  | twork                      |    |
| 3.1     | Network Settings           |    |
| 3.2     | Cellular Settings          |    |
| 3.3     | Firewall                   | 15 |
| 4. Sys  | tem                        | 16 |
| 4.1     | General                    |    |
| 4.2     | Change Password            | 16 |
| 4.3     | Upgrade Firmware           |    |
| 5. Adv  | vanced Configurations      |    |
| 5.1     | Gateway Logs               |    |
| 5.2     | Open VPN                   |    |
| 5.3     | IPsec                      | 19 |
| 5.4     | SNMP Settings              | 20 |

## **1.Introduction**

**NOTE:** To have all the latest Kona Link features available make sure you're using the correct BSP or upgrade to it in section <u>Upgrade Firmware</u>. This document refers to the BSP v7.2.x and later.

#### **1.1 Description**

This document describes the components involved and the steps required to set up and work with a KONA Link application used for locally connected gateways. This application is the space for initial gateway setup and to read current gateway status.

KONA Link features include:

Setup wizards for easy getaway setup in different cases:

- <u>KONA Element Set Up</u> for using KONA Element to manage TEKTELIC KONA Gateways.
- <u>KONA Core Set Up</u> for using TEKTELIC KONA Core as your LoRaWAN Network Server.
- <u>ChirpStack Set Up</u> for using ChirpStack as your LoRaWAN Network Server
- LoRa Basics Station Set Up for using a LoRa Basics Station based Network Severs.
- <u>Generic UDP Set Up</u> for use with Network Servers that use Semtech's legacy UDP interface.

#### Network setting capabilities:

- <u>Network settings</u> set up network connection type and manage its details such as IP address type, network interface priorities and shared network access from the gateway.
- <u>Cellular settings</u> manage APN profiles, configure SIM slot and modem settings.
- <u>Firewall settings</u> configure firewall rules to suit your network requirements.
- <u>OpenVPN settings</u> set up a secure VPN tunnel to connect gateway to remote networks.
- <u>IPSec settings</u> establish a secure tunnel with IPSec for private communication.

#### System performance elevation features:

- <u>General settings</u> set up gateway event reporting and other settings.
- <u>Password management</u> update the login password for KONA Link.
- <u>BSP Firmware Upgrades</u> Update the gateway firmware to the latest version to maintain optimal performance and security.
- <u>Gateway Logs</u> view and download logs for troubleshooting or monitoring purposes.
- <u>SNMP settings customization</u> set the SNMP version used on the gateway.

## **2.User Interface Elements**

#### 2.1 Access KONA Link

To access KONA Link:

- 1. Connect Gateway via Ethernet connection.
- 2. Make sure, that the Gateway and PC is located in same Network.
- 3. Open the browser.
- 4. Login to web page using "Host Name" or "IP Address": Using "Host Name" Host Name URL: http://kona-<GW variant>-<last 6 digit GW ID>.local/ Eg: <u>http://kona-micro-0011ab.local/</u> Using "IP Address" IP Address URL: http://<GW IP Address>/ Eg: http:// 192.0.2.111/
- 5. At the main page you can review your gateway information before logging in Kona Link

| Y KONA Link |                        |                                              |                    |                   | ියි номе | -∃ SIGN IN |
|-------------|------------------------|----------------------------------------------|--------------------|-------------------|----------|------------|
|             |                        | Gateway Ir                                   | formation          |                   |          |            |
|             | Distributer ID:        | Tektelic                                     | Hostname:          | kona-mega-0041E3  |          |            |
|             | Description:           | Tektelic Kona GNU/Linux 7.1.8                | Default Interface: | eth1              |          |            |
|             | Release:               | 7.1.8                                        | IP Address:        | 10.7.7.146        |          |            |
|             | Product:               | Kona                                         | MAC:               | e8:eb:11:16:63:66 |          |            |
|             | GW ID:                 | 647FDAFFFE0041E3                             |                    |                   |          |            |
|             | Upgrade Status: No inf | ormation is available about previous upgrade | e attempts.        |                   |          |            |

6. Login to application using your password provided in Test Report.

| <b>Y</b> KONA Link                                        |                         |                                            |                              |                   | Dever in home       | 🕞 sign out |
|-----------------------------------------------------------|-------------------------|--------------------------------------------|------------------------------|-------------------|---------------------|------------|
| SET UP WIZARDS<br>KONA Element Set Up<br>KONA Core Set Up |                         | Gateway Ir                                 | nformation                   | -                 | Reboot<br>Shut Down | ]          |
| LoRa Basics Station Set Up                                | Distributer ID:         | Tektelic                                   | Hostname:                    | kona-micro-00554E |                     |            |
| Chirpstack Set Up                                         | Description:            | Tektelic Kona GNU/Linux 7.2.4-             | Default Interface:           | eth0              |                     |            |
| Generic UDP Set Up                                        | Palazza                 | 7.2.4 -0                                   | IP Address:                  | 10.7.7.230        |                     |            |
| NETWORK                                                   | Product:                | Kona                                       | MAC:                         | 64:7f:da:00:55:4e |                     |            |
| Cellular Settings                                         | GW ID:                  | 647FDAFFFE00554E                           | Cellular Signal<br>Strength: | N/A               |                     |            |
| Firewall                                                  |                         |                                            |                              |                   |                     |            |
| OpenVPN                                                   | Upgrade Status: The ga  | teway is running the latest firmware.      |                              |                   |                     |            |
| IPsec                                                     |                         |                                            |                              |                   |                     |            |
| SYSTEM                                                    | For more information ab | out Security or Privacy warning click here | -                            |                   |                     |            |

At the top of the main page, you can find the Power button. It allows you to reboot or shutdown gateway in case of need.

Under your Gateway information you can find the link to resolving the Security Warning issue. The KONA Gateways use a self-signed SSL certificate for security. The connection is safely encrypted, but browsers will issue a warning. You can accept this warning each time and proceed, or follow the on-screen instructions to remove this warning on your browser.

#### 2.2 Set Up Wizards

At the main page you can and pick the Set Up Wizard that addresses your needs.

| <b>KONA Link</b>                               |                 |                                      |                              |                   |
|------------------------------------------------|-----------------|--------------------------------------|------------------------------|-------------------|
| SET UP WIZARDS<br>KONA Element Set Up          |                 | Gateway I                            | nformation                   |                   |
| KONA Core Set Up<br>LoRa Basics Station Set Up | Distributer ID: | Tektelic                             | Hostname:                    | kona-micro-00554E |
| Chirpstack Set Up<br>Generic UDP Set Up        | Description:    | Tektelic Kona GNU/Linux 7.2.4-<br>a0 | Default Interface:           | eth0              |
|                                                | Release:        | 7.2.4-a0                             | IP Address:                  | 10.7.7.230        |
| NETWORK<br>Network Settings                    | Product:        | Kona                                 | MAC:                         | 64:7f:da:00:55:4e |
| Cellular Settings                              | GW ID:          | 647FDAFFFE00554E                     | Cellular Signal<br>Strength: | N/A               |

#### 2.2.1 KONA Element Set Up

The KONA Element setup wizard configures the connection to the TEKTELIC KONA Element OA&M Server. KONA Element is used to remotely manage TEKTELIC KONA gateways, allowing them to be configured, monitored, and upgraded. You will need to have a KONA Element account to use this functionality.

| KONA Ele                                                                                    | ement Set Up                                                      |
|---------------------------------------------------------------------------------------------|-------------------------------------------------------------------|
| The gateway already configured to use Tektel<br>LNS. There is no need to configure OAM conr | ic LNS. OAM functions will be provided by the nection separately. |
|                                                                                             | Done                                                              |
| KONA Elem                                                                                   | nent Set Up                                                       |
| Network Serve                                                                               | er Connection                                                     |
| •                                                                                           |                                                                   |
| ✓ Tektelic Gateway                                                                          | r Bridge: installed                                               |
| KONA Element is a server provided by T<br>and Management (OA                                | Tektelic for Operations, Administration<br>M) of the gateways.    |
|                                                                                             | Next                                                              |
| Network Server Connec                                                                       | tion<br>ters.                                                     |
| Server Type*                                                                                |                                                                   |
| Custom                                                                                      | •                                                                 |
| Server Address*                                                                             |                                                                   |
| ssk// Enter URL                                                                             | :8883                                                             |
| Secure SSL URL<br>Gateway User*                                                             |                                                                   |
| TEK00554E                                                                                   |                                                                   |
| Gateway Password*                                                                           |                                                                   |
|                                                                                             | 8                                                                 |
|                                                                                             | Next                                                              |

KONA Element can be used along with non-TEKTELIC network servers. It is not required when using the KONA Core Network Server, as KONA Core provides the same functionality for management of TEKTELIC KONA gateways.

Otherwise press "Next".

On the Set-Up page configure required parameters:

- Server type: pick cloud (North America or Europe, depending on your region) or custom (for private servers)
- Enter the server address for custom type if you have a private instance of KONA Element installed
- Optionally, set change the preconfigured gateway user name and password.
  - These must match the credentials set at the KONA Element server.

Press "Next". After your changes will apply press "Done".

After applying all required changes <u>Gateway Reboot</u> is required.

#### 2.2.2 KONA Core Set Up

This robust KONA CORE LoRaWAN<sup>®</sup> Network Server allows end-users to remotely provision and manage their deployed Gateways and Devices while granting and protecting access to the LoRaWAN<sup>®</sup> network and providing a secure data transport from gateways to applications.

| KONA Core Set Up                                  |
|---------------------------------------------------|
| Network Server Connection                         |
|                                                   |
| ✓ KONA Packet Forwarder: installed                |
| ✓ Tektelic Gateway Bridge: installed              |
| KONA Core is the Tektelic LoRaWAN Network Server. |
| Next                                              |

KONA Core requires the KONA Packet Forwarder and Tektelic Gateway Bridge. Confirm that they are installed and press Next.

|          | KONA Core Set<br>Network Server Conn | t Up<br>lection |      |
|----------|--------------------------------------|-----------------|------|
|          | • • •<br>Configure required parar    | neters.         |      |
|          | Subband*                             |                 |      |
|          | Frequency Subband 1                  | \$              |      |
|          | Server Type*                         |                 |      |
|          | Custom                               | ¢               |      |
|          | Server Address*                      |                 |      |
|          | ssl://                               | :8883           |      |
|          | Secure SSL URL 🗹<br>Gateway User*    |                 |      |
|          | TEK00554E                            |                 |      |
|          | Gateway Password*                    |                 |      |
|          |                                      | 8               |      |
| Previous |                                      |                 | Next |

On the Set-Up page configure required parameters:

- Frequency Subband: leave the default (1) or pick based on your LNS documentation
- Server type: pick cloud (North America or Europe, depending on your region) or custom (for a private install of KONA Core)
- Enter server address if you have a custom type
- Optionally, change the preconfigured gateway user name and password.
   These must match the credentials set at the KONA Element server.

| Press "Next". After your changes will apply press |
|---------------------------------------------------|
| "Done".                                           |

After applying all required changes <u>Gateway Reboot</u> is required.

#### 2.2.3 LoRa Basics Station Set Up

This wizard allows integration with popular third-party LoRaWAN Network servers that implement the LoRa Basics Station interface, like The Things Stack or AWS IoT Core for LoRaWAN.

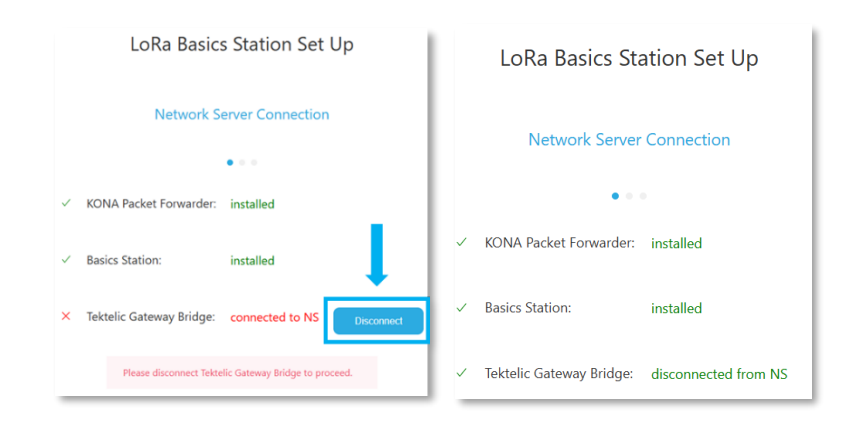

To use the Basics Station interface, make sure Getaway is not connected to the KONA Core Network Server through the TEKTELIC Gateway Bridge.

Disconnect if it's not and press "Next".

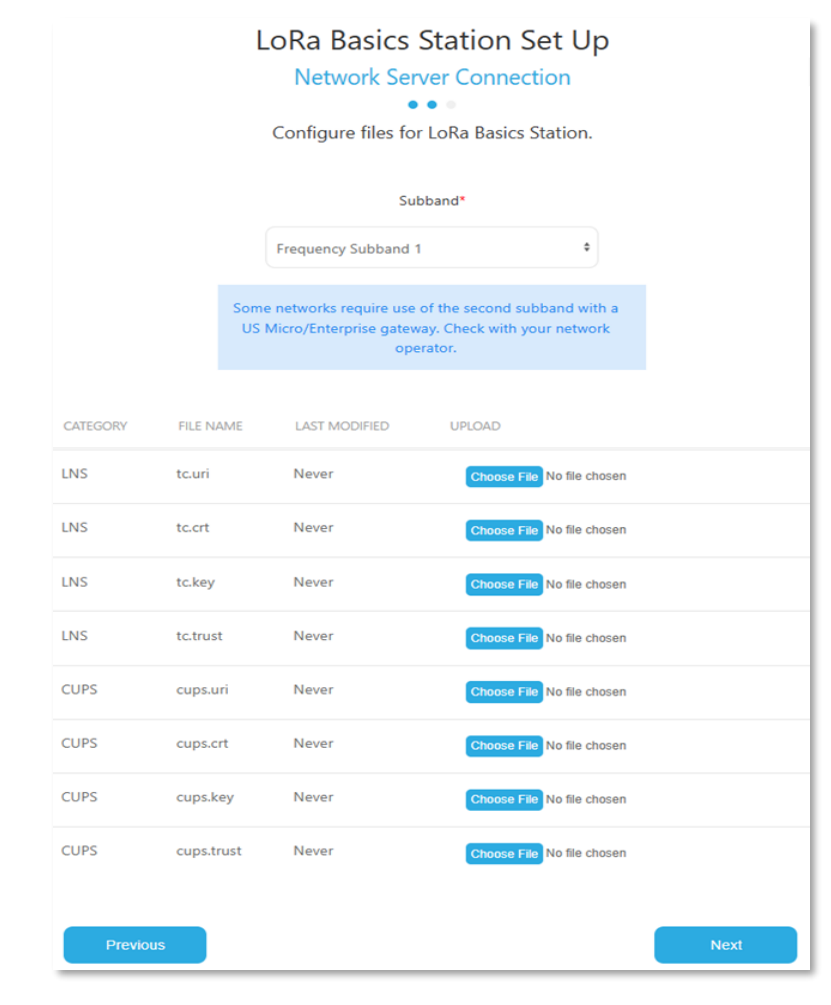

- Frequency Subband: leave the default (1) or pick based on your LNS documentation
- For the configuration files contact your LNS provider

Press "Next". After your changes will apply press "Done".

After applying all required changes <u>Gateway Reboot</u> is required.

#### 2.2.4 ChirpStack Set Up

This wizard will help to integrate with a ChirpsStack network server.

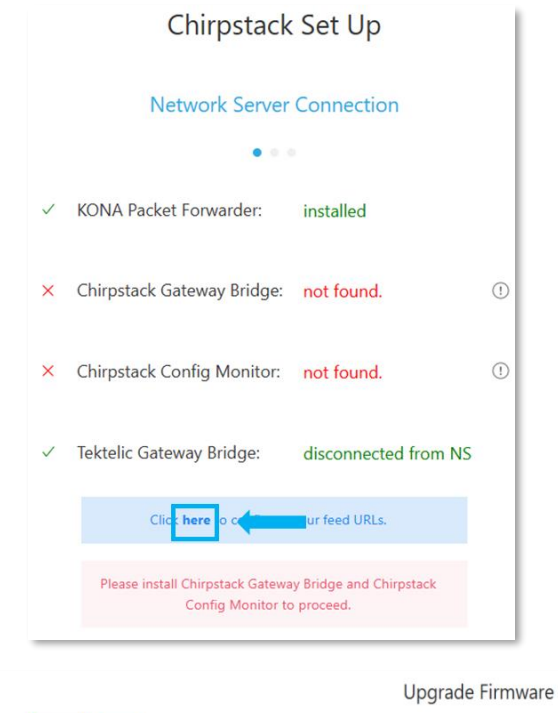

| BSP UPGRADE FEED URL | -                                             |
|----------------------|-----------------------------------------------|
| NAME                 | ADDRESS                                       |
| bsp                  | https://W/TT122/gathbone/bas-72.4 althout     |
| gpio                 | Interartili77.122reak/servalner-7.2.4-althout |
|                      | Discard Apply                                 |

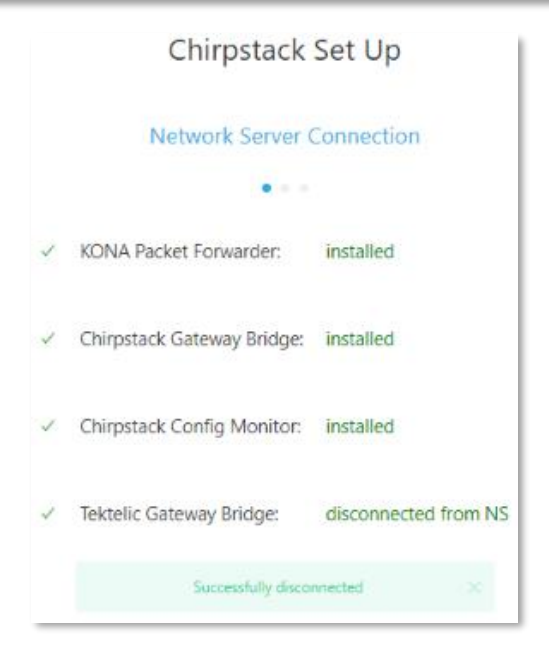

First install ChirpStack Gateway Bridge and Config Monitor.

The ChirpStack set up requires packages from ChirpStack that are not part of the standard TEKTELIC BSP. Additional feed URLs may need to be configured. Follow the provided link to configure these.

In Upgrade Firmware menu go to FEED URL page and insert the links that will be provided by Tektelic support team with the solution.

Click "Apply"

If the Tektelic Gateway Bridge is connected to the KONA Core Network Server, it will be disconnected to allow a connection to the ChirpStack Network Server. Once it is disconnected, press "Next".

|          | Chirpstack Set Up                                  |      |
|----------|----------------------------------------------------|------|
|          | Network Server Connection                          |      |
|          | <ul> <li>Configure required parameters.</li> </ul> |      |
|          | Local UDP bind"                                    |      |
|          | 0.0.0.0:1700                                       |      |
|          | Remote MQIT Server*                                |      |
|          | Username                                           |      |
|          | Password                                           |      |
|          |                                                    |      |
| Previous |                                                    | Next |

#### 2.2.5 Generic UDP Set Up

On the Set-Up page configure required parameters:

- Ensure that the Local UDP bind is set to 127.0.0.1:1700 and set the remote MQTT Server address for your ChirpStack server.
- Set the user name and password to match your ChirpStack server.

Press "Next". After your changes will apply press "Done". After applying all required changes <u>Gateway</u> <u>Reboot</u> is required.

This wizard helps to configure gateway parameters for gateways that use Semtech UDP connections.

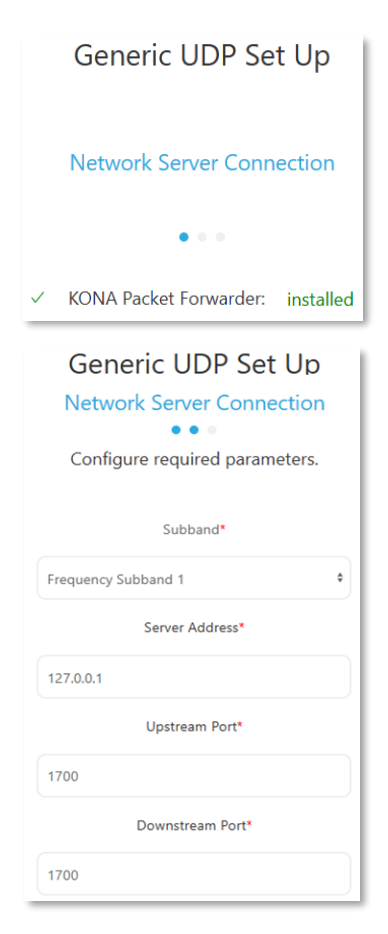

This setup wizard will help you configure the network to handle and process generic uplink messages.

Press "Next".

On the Set-Up page you can review the information from the Gateway:

- Frequency Subband: pick one of subbands based on your LNS documentation
- View Server address
- View Upstream and Downstream ports

Press "Next". After your changes will apply press "Done". After applying all required changes <u>Gateway Reboot</u> is required.

#### 2.2.6 Gateway Reboot

After applying Set up wizards the message that reboot is required may occur. You can proceed with other changes you need to make before rebooting gateway.

The gateway will be offline for approximately 2 minutes during the reboot. Use this to apply new settings or troubleshoot issues.

| 🏏 KONA Link |                         |  |
|-------------|-------------------------|--|
|             | Gateway reboot required |  |
|             |                         |  |

Press it and when it transfers to the Reboot page, push "Reboot" button.

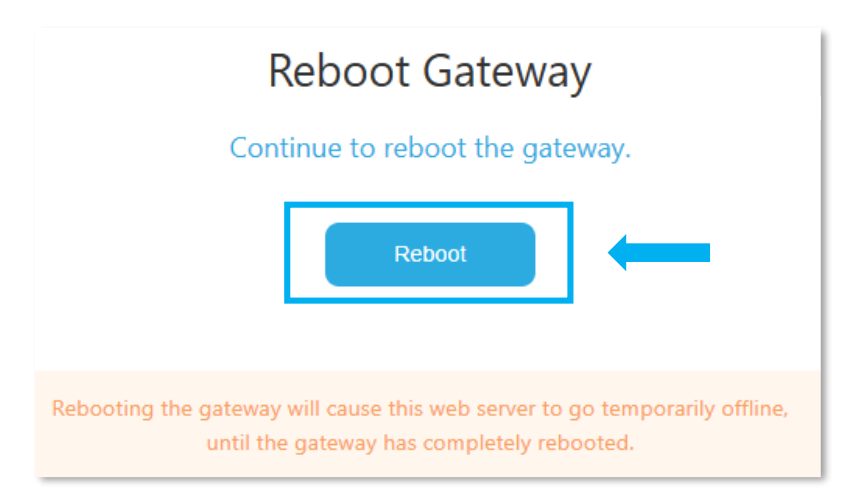

After a short period of time, you'll see message that Gateway successfully rebooted.

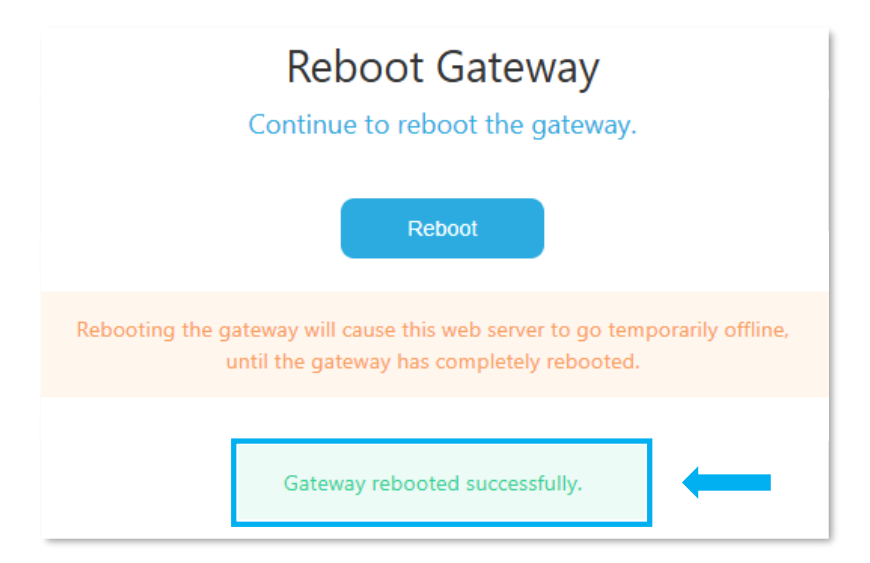

## 3.Network

#### **3.1 Network Settings**

| NETWORK CONFIGURATION NETWORK MONITOR NETWO                                                                                                    | ORK SHARING |
|----------------------------------------------------------------------------------------------------|-------------|
| DHCP Static                                                                                                    |             |
| IP Address*                                                                                                    |             |
|                                                                                                    |             |
| Netmask*                                                                                                    |             |
|                                                                                                    |             |
| Default Gateway Address*                                                                                                    |             |
|                                                                                                    |             |
| DNS Server 1                                                                                                    |             |
|                                                                                                    |             |
| DNS Server 2                                                                                                    |             |
|                                                                                                    |             |
|                                                                                                    |             |
| Gateway report required after applying change                                                                                                    |             |
|                                                                                                    |             |
|                                                                                                    |             |
| Discust                                                                                                    |             |
| Discard Apply                                                                                                    |             |
| Discard Apply                                                                                                    |             |
| Discard Apply<br>NETWORK CONFIGURATION NETWORK MONITOR NETWORK                                                                                                    | ORK SHARING |
| Discard Apply VETWORK CONFIGURATION NETWORK MONITOR NETWORK Preferred Network Interface*                                                                                                    | DRK SHARING |
| Discard Apply VETWORK CONFIGURATION NETWORK MONITOR NETWO Preferred Network Interface* Auto                                                                                                    | DRK SHARING |
| Discard Apply NETWORK CONFIGURATION NETWORK MONITOR NETWOR Preferred Network Interface* Auto Fallback Network Interface*                                                                                                    | DRK SHARING |
| Discard Apply NETWORK CONFIGURATION NETWORK MONITOR NETWO Preferred Network Interface* Auto Fallback Network Interface*                                                                                                    | DRK SHARING |
| Discard Apply NETWORK CONFIGURATION NETWORK MONITOR NETWOR Preferred Network Interface* Auto Fallback Network Interface* Auto                                                                                                    | DRK SHARING |
| Discard Apply           Discard         Apply           NETWORK CONFIGURATION         NETWORK MONITOR         NETWORK           Preferred Network Interface*         Auto         Network Interface*           Auto         Fallback Network Interface*         Auto           No Backhaul Reboot Time (seconds)*         No Backhaul Reboot Time (seconds)* | DRK SHARING |
| Discard Apply           Discard         Apply           NETWORK CONFIGURATION         NETWORK MONITOR         NETWOR           Preferred Network Interface*         Auto         Auto           Fallback Network Interface*         Auto         No Backhaul Reboot Time (seconds)*           1380         1380         1380         1380                    | DRK SHARING |
| Discard Apply          Discard       Apply         NETWORK CONFIGURATION       NETWORK MONITOR       NETWORK         Preferred Network Interface*       Auto         Fallback Network Interface*       Auto         No Backhaul Reboot Time (seconds)*       1380         Connection Test Type*       Connection Test Type*                                  | DRK SHARING |
| Discard Apply          Discard       Apply         NETWORK CONFIGURATION       NETWORK MONITOR       NETWORK         Preferred Network Interface*       Auto       Auto         Fallback Network Interface*       Auto         No Backhaul Reboot Time (seconds)*       1380         Connection Test Type*       ICMP                                        | DRK SHARING |
| Discard Apply          Discard       Apply         NETWORK CONFIGURATION       NETWORK MONITOR       NETWORK         Preferred Network Interface*       Auto         Fallback Network Interface*       Auto         No Backhaul Reboot Time (seconds)*       1380         Connection Test Type*       ICMP         Discard       Address*                    | DRK SHARING |
| Discard Apply NETWORK CONFIGURATION NETWORK MONITOR NETWOR Preferred Network Interface* Auto Fallback Network Interface* Auto No Backhaul Reboot Time (seconds)* 1380 Connection Test Type* ICMP Ping Address*                                                                                                    | DRK SHARING |

Discard

Apply

By default, the gateway is configured for DHCP. On this page you can switch from dynamic to static IP.

To achieve that change the switch to Static, enter desired IP address, Netmask and Default Getaway address.

Press "Apply"

- To configure your getaway's network failover options on a Network Monitor page you can configure:
- Preferred Network Interface Preferred channel to connect to network (if gateway allows more than one)
- Fallback Network Interface The channel your gateway must use in case preferred one doesn't work properly
- No Backhaul Reboot Time (seconds) If no interface is available after this time, the Gateway will reboot
- Connection Test Type By default the connection is tested using ICMP Ping to a well-known server If ICMP is not supported in your network, then a TCP connection can be used.
- Ping Address address for a connection test used. By default, this is the Google DNS server at 8.8.8.8.

| NETWORK CONFIGURATION NETWORK MONITOR NETWORK SHARING |
|-------------------------------------------------------|
| Network Sharing: Inactive                             |
| Disable Enable                                        |
| Network Address*                                      |
| 10.7.7.55                                             |
| Netmask*                                              |
| 255.255.255.0                                         |
| Default Gateway Address*                              |
| 10.7.7.1                                              |
|                                                       |
| Discard Apply                                         |

Network sharing allows traffic to be routed between Ethernet and cellular network interfaces. To activate your getaway's Network Sharing go to corresponding page and switch status to "Enable".

To achieve that enter desired IP address, Netmask and Default Getaway address.

Press "Apply"

#### **3.2 Cellular Settings**

|             | Cellular Settings                        |              |          |               |                      |                     |            |    |
|-------------|------------------------------------------|--------------|----------|---------------|----------------------|---------------------|------------|----|
| APN PROFILE | APN PROFILES SIM SETTINGS MBN AUTOSELECT |              |          |               |                      |                     |            |    |
| ACTIVE      | PROFILES                                 | APN NAME     | PDP TYPE | USERNAME      | PASSWORD             | AUTHENTICATION TYPE | CONTEXT ID |    |
| 0           | profile1                                 | teal         | IP ¢     |               | ****                 | None 0              | ) t        | () |
|             | dgfgdfg                                  | sp.telus.com | IP ¢     |               | ****                 | None \$             | 2          |    |
|             | cbcfgh                                   |              | IP ¢     | cvbcvb        | ****                 | PAP \$              | ) 3        | Ĩ  |
|             | test                                     | test         | IP ¢     |               | ****                 | CHAP +              | 4          |    |
|             | test111                                  | test111      | IP       | test1111      | ****                 | PAP or CHAP         | 5          |    |
|             | tyty111                                  | tyty111      | IP ¢     | tyty111       | ****                 | CHAP \$             | 6          |    |
|             | modify                                   | inet.bell.ca | IP ¢     |               | ****                 | PAP +               | 7          |    |
|             | add                                      | add          | IP ¢     |               | <b>R</b> ¥2 <b>R</b> | None \$             | 8          |    |
|             |                                          |              |          |               |                      |                     |            | +  |
|             |                                          |              |          | Discard Apply |                      |                     |            |    |

Activate APN: mark it in Active column and press "Apply"

|            | Cellular Settings           |              |          |               |          |                     |            |     |
|------------|-----------------------------|--------------|----------|---------------|----------|---------------------|------------|-----|
| APN PROFIL | ES SIM SETTINGS MBN AUTOSEL | ECT          |          |               |          |                     |            |     |
| ACTIVE     | PROFILES                    | APN NAME     | PDP TYPE | USERNAME      | PASSWORD | AUTHENTICATION TYPE | CONTEXT ID |     |
|            | profile1                    | teal         | IP ¢     |               | ****     | None \$             | 1          | (!) |
|            | dgfgdfg                     | sp.telus.com | IP \$    |               | ****     | None \$             | 2          |     |
|            | cbcfgh                      | tttt         | IP ¢     | cvbcvb        | ****     | PAP ¢               | 3          | Ē   |
|            | test                        | test         | IP ¢     |               | ****     | CHAP \$             | 4          | Ĩ   |
|            | test111                     | test111      | IP ¢     | test1111      | \$\$\$\$ | PAP or CHAP +       | 5          |     |
|            | tyty111                     | tyty111      | IP ¢     | tyty111       | ****     | CHAP \$             | 6          |     |
|            | modify                      | inet.bell.ca | IP ¢     |               | ****     | PAP \$              | 7          |     |
|            | add                         | add          | IP ¢     |               | ****     | None ¢              | 8          | Ĩ   |
|            |                             |              |          |               |          |                     |            | +   |
|            |                             |              |          | Discard Apply |          |                     |            |     |

Create new APN: press + button at the bottom of the table and fill the boxes with information provided by your APN provider. In case APN doesn't have username and password, put Authentication type as "None".

In case you're using AT&T or Verizon providers, please contact Tektelic customer support.

Mark it in Active column and press Apply.

| SIM Slot 0 Managem       | nent |
|--------------------------|------|
| Select Option            |      |
| Add SIM PIN              | ¢    |
| New PIN*                 |      |
| Enter your new SIM PIN   |      |
| Confirm New PIN*         |      |
| Confirm your new SIM PIN |      |
| Discord                  | nhu  |

In Sim Settings page you can add or edit your current SIM PIN.

#### 3.3 Firewall

![](_page_14_Figure_1.jpeg)

It is recommended to keep Firewall enabled for enhanced security and protection from unauthorized access or data interception. Temporarily disabling Firewall may be useful during the setup or testing for easier communication and to avoid blocking some of the necessary traffic.

For instructions on Firewall configuration please follow links provided in the blue box.

# 4.System

#### 4.1 General

## General System Settings

| Periodic                  |  |  |  |  |
|---------------------------|--|--|--|--|
| Interval Value (seconds)* |  |  |  |  |
| 30                        |  |  |  |  |
| Discard                   |  |  |  |  |

## General System Settings

| Gateway Events Reporting* |    |
|---------------------------|----|
| Event Based               | \$ |
|                           |    |
| Discard Apply             |    |

# You can configure how often your gateway will report events to the Network Sever.

Set periodic reporting to receive updates every set number of seconds or eventbased reporting to only receive update in case gateway has any new alarms or faults.

This feature reduces the amount of traffic on the backhaul interface used and may be helpful where cellular data is limited.

#### 4.2 Change Password

![](_page_15_Picture_10.jpeg)

The default password to access KONA Link is provided on the Test Report that is included with the gateway. You can change it anytime.

#### Ver 1.0

#### 4.3 Upgrade Firmware

|                         | Upgrade Firmware                                  |  |                                            |  |  |
|-------------------------|---------------------------------------------------|--|--------------------------------------------|--|--|
| BSP UPGRADE FEED URL    |                                                   |  |                                            |  |  |
|                         | Gateway Information                               |  | Upgrade Status                             |  |  |
| NAME                    | VERSION                                           |  | The nateway is running the latest firmware |  |  |
| Distributor ID          | Tektelic                                          |  | ing gaceny o running the naced infinition. |  |  |
| Description             | Tektelic Kona GNU/Linux 7.2.4-a0                  |  | Check Llograde                             |  |  |
| Release                 | 7.2.4-a0                                          |  | Cireck opgrave                             |  |  |
| Product                 | Kona                                              |  |                                            |  |  |
| u-boot                  | 2013.07-rc2-kona-micro-v3.0.1-00036-g9341767c7    |  |                                            |  |  |
| Linux kernel            | 5.10.219-tektelic4-yocto-standard                 |  |                                            |  |  |
| System monitor          | tektelic-system-monitor-2:0.26.0-0.8.0-0.33.0-r11 |  |                                            |  |  |
| SNMP agent              | tektelic-snmp-agents-1.24.0-r0                    |  |                                            |  |  |
| Cellular connection mgr | modem-connection-manager-common-1:0.17.2.4.6-r13  |  |                                            |  |  |
| Network monitor         | kona-network-monitor-0.34.1-r30                   |  |                                            |  |  |
| NS switcher             | kona-ns-switcher-0.37-r1                          |  |                                            |  |  |
| Packet forwarder        | kona-pkt-forwarder-6.4.2-r0                       |  |                                            |  |  |

On BSP Upgrade page you can see all Gateway information and also check if there is possible firmware upgrade and apply it if needed.

| Upgrade Firmware     |                                                |  |   |
|----------------------|------------------------------------------------|--|---|
| BSP UPGRADE FEED URL |                                                |  |   |
| NAME                 | ADDRESS                                        |  |   |
| bsp                  | Ngu (19677, 122) yaki kova (hav. 12.4 ali haar |  | Ĩ |
| gpio                 | Mesci 1907 7 122 reak/Nervaches 7.2.4 without  |  | Ĩ |
|                      | Discard Apply                                  |  |   |

On FEED URL page you can by inserting the links that will be provided by Tektelic customer support with the solution.

## **5.Advanced Configurations**

#### 5.1Gateway Logs

|                    | Gateway Logs |           |          |
|--------------------|--------------|-----------|----------|
| LOG NAME           | FILE COUNT   | FILE SIZE | DOWNLOAD |
| access.log         | (1/1 file)   | 40 kB     | Download |
| auth.log           | (1/1 file)   | 4 kB      | Download |
| boot               | (1/1 file)   | 4 kB      | Download |
| bstn.log           | (1/1 file)   | 8 kB      | Download |
| cron.log           | (1/1 file)   | 56 kB     | Download |
| daemon.log         | (1/1 file)   | 956 kB    | Download |
| debug              | (1/1 file)   | 912 kB    | Download |
| error              | (1/1 file)   | 704 kB    | Download |
| fail2ban.log       | (1/1 file)   | 4 kB      | Download |
| gwbridge.log       | (1/1 file)   | 44 kB     | Download |
| kern.log           | (1/1 file)   | 28 kB     | Download |
| lighttpd.error.log | (1/1 file)   | 200 kB    | Download |
| messages           | (1/1 file)   | 480 kB    | Download |
| pkt_fwd.log        | (1/1 file)   | 28 kB     | Download |
| syslog             | (1/1 file)   | 12 kB     | Download |
| user.log           | (1/1 file)   | 644 kB    | Download |

You can download Gateway logs in txt format for troubleshooting purposes.

#### 5.2 Open VPN

| OpenVPN                            |
|------------------------------------|
| Configuration File (.conf, .ovpn)* |
| Last Uploaded: Never               |
| Choose File No file chosen         |
| Username*                          |
| Password*                          |
| Enter your password                |
| Discard Apply                      |

#### 5.3 IPsec

To create and configure OpenVPN:

- 1. Upload the OpenVPN configuration file provided by your system administrator.
- 2. Enter your VPN account Username and Password.
- 3. Press "Apply"

|                       | IPsec                                                                                                    |
|-----------------------|----------------------------------------------------------------------------------------------------|
|                       | Authentication Type*                                                                                        |
| DESTINATION FOLDER    | FILE NAME UPLOAD                                                                                            |
| /etc/swanctl/         | Configuration File (swanctl.conf)* 🕚 Choose File No file                                                    |
| /etc/swanctl/x509ca/  | strongSwan Certificate (.pem)* Choose File No file                                                          |
| /etc/swanctl/x509/    | Host Certificate (.pem) Choose File No file                                                                 |
| /etc/swanctl/private/ | Host key (.pem) Choose File No file                                                                         |
|                       | For detailed information on how to configure swanct.conf, please visit the <u>official</u> strongSwan page. |
|                       | Discard Apply                                                                                               |

To configure IPsec, upload the configuration files provided by your system administrator. If required for your configuration, enter the pre-shared key.

#### **5.4 SNMP Settings**

|             | SNMP Settings                                    |
|-------------|--------------------------------------------------|
| V2 SETTINGS | V3 SETTINGS                                      |
|             | SNMP version: v2                                 |
|             | SNMP v2 is currently enabled.<br>Disable SNMP v2 |
| Enable      | e SNMP v3 before disabling SNMP v2.              |

| SNMP Settings                           |             |  |           |
|-----------------------------------------|-------------|--|-----------|
| V2 SETTINGS                             | V3 SETTINGS |  |           |
| SNMP version: v2                        |             |  |           |
| Set SNMP v3 Password                    |             |  |           |
| New SNMP Password*                      |             |  |           |
| Enter your new password                 |             |  | $\otimes$ |
| Confirm New SNMP Password*              |             |  |           |
| Confirm your new SNMP password          |             |  |           |
| Discard Apply                           |             |  |           |
| Configure a password to enable SNMP v3. |             |  |           |

SNMPv2 may be enabled on your Gateways. SNMPv3 can be used for higher security.

When switching from SNMPv2 to SNMPv3, you must configure a new password.